我们在升级的时候经常遇到flash空间不足的情况,一般有两种方式释放空间。 1.系统启动后,可用在用户视图下面用dir命令显示flash中的文件列表,可以通过"delet e /unreserved 文件名"这条命令删除文件来释放空间。需要注意的是unreserved参数 表示不将文件放入回收站,不加这个参数的话被删除的文件不会真正从flash中删除, 也不会释放存储空间。如果想删除回收站中的文件可以利用"reset recycle-bin"命令。

2.如果主控板无法启动而且flash存储空间不足,这时可以先进入bootrom菜单,选择第 4项, "Delete file from flash",从flash里删除文件。如: Press Ctrl+B to enter Boot Menu... 5 Initialize flash file system. Please wait! password:

BOOT MENU

1. Download application file to flash

2. Select application file to boot

3. Display all files in flash

4. Delete file from flash

5. Modify bootrom password

0. Reboot

Enter your choice(0-5): 4 File Number File Size(bytes) File Name

-----

 1.
 7735914
 s7500-CMW310-r3132p05.app

 2(\*).
 7740425
 s7500-CMW310-r3132l07.app

 3.
 4
 snmpboots

 The current application file is :s7500-CMW310-r3132l07.app

 The backup boot file have not been selected.

 Free Space : 515072 bytes

 Please input the file number to delete :1

The file you selected is s7500-CMW310-r3132p05.app, delete it? Yes or No(Y/N)

\_\_\_\_\_